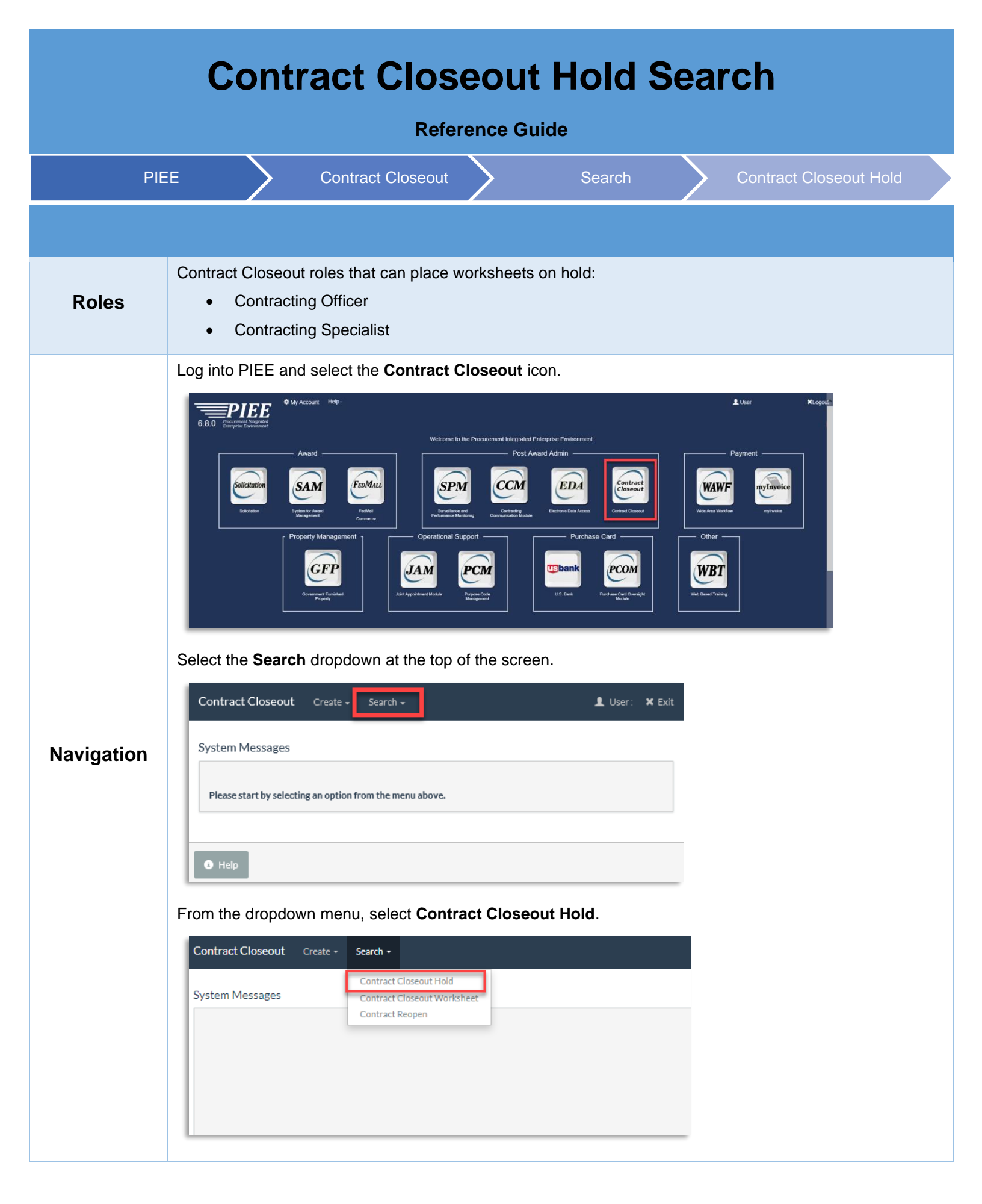

On the populated page, select an Issue by Location Code from the dropdown.

| arch Criteria - Contrac                   | t Closeout Hold                                                                                                    | Issue By Location Code | 1                     |  |
|-------------------------------------------|----------------------------------------------------------------------------------------------------|------------------------|-----------------------|--|
| Issue By Location Code<br>Contract Number | 50177A5546ct<br>50177A54Ct<br>W25G1V<br>SP4500<br>FU4417<br>W81XWH<br>SF6400<br>N6617A<br>S52404A<br>S52404A<br>S52404A<br>S5254A<br>W8136G<br>W3134Q |                        | Delivery Order Number |  |

## Click the **Search** button.

| arch +          |                                            | 💄 User 🛛 🗶                |
|-----------------|--------------------------------------------|---------------------------|
| t Closeout Hold |                                            |                           |
| W56HZV          | ]                                          |                           |
|                 | Delivery Order Number                      |                           |
| 1               | arch •<br>t Closeout Hold<br><u>W56Hzv</u> | arch +<br>t Closeout Hold |

From the Action menu drop-down, select **Y** to put the document on hold, or **N** to un-hold the document.

| 5 | Sear | ch Result       |                       |               |             |                 |
|---|------|-----------------|-----------------------|---------------|-------------|-----------------|
|   | #    | Contract Number | Delivery Order Number | Closeout Date | Hold Status | Action          |
|   | 1    | W56HZV12PL578   |                       | 2016-09-20    | N           | Select One<br>Y |
|   | 2    | W56HZV12PL578   |                       | 2016-03-27    | Υ           | N<br>Select Une |
|   | 3    | W56HZV12PL578   |                       | 2016-10-27    | Ν           | Select One      |
|   | 4    | W56HZV12PL578   |                       | 2016-04-07    | Υ           | Select One      |
|   | 9    | W56HZV12PL578   |                       | 2016-10-27    | N           | Select One      |
|   | 10   | W56HZV12PL578   |                       | 2017-01-04    | N           | Select One      |
| P | rev  | Next            |                       |               |             |                 |

| Contract Cl | oseou | t Create → Search → | L User:               | 🗙 Exit        |             |            |   |
|-------------|-------|---------------------|-----------------------|---------------|-------------|------------|---|
|             | Sea   | rch Result          |                       |               |             |            |   |
|             | #     | Contract Number     | Delivery Order Number | Closeout Date | Hold Status | Action     |   |
|             | 1     | W56HZV12PL578       |                       | 2016-09-20    | Y           | Select One | M |
|             | 2     | W56HZV12PL578       |                       | 2016-03-27    | Ν           | Select One | Y |
|             | 10    | W56HZV12PL578       |                       | 2017-01-04    | N           | Select One |   |
|             | Prev  | Next                |                       |               |             |            |   |
| 🖌 Submit    | < F   | Previous 💿 Help     |                       |               |             |            |   |

Click the **Submit** button once all the necessary information is entered.

A pop-up message displays. Any contracts which have the Hold Status set to Y will not automatically close until the Hold Status is set to N. Select **Ok** to continue.

| 50 | aren Kesur      |                       |                          |                                                                                                    |            |              |  |
|----|-----------------|-----------------------|--------------------------|----------------------------------------------------------------------------------------------------|------------|--------------|--|
| #  | Contract Number | Delivery Order Number | Closeout Date            | Hold Status                                                                                                    | Action     |              |  |
| 1  | W56HZV12PL578   |                       | 2016-09-20               | Y                                                                                                    | Υ          | $\checkmark$ |  |
| 5  | W56HZV12PL578   |                       | Message from webp        | age                                                                                                    |            | ×            |  |
| 6  | W56HZV12PL578   |                       | ? Any Contr<br>be automa | Any Contracts which have the 'Hold Status' set to 'Y' will NOT<br>be automatically closed out until the 'Hold Status' is set to 'N' |            |              |  |
| 7  | W56HZV12PL578   |                       | . Do you                 | wish to continue?                                                                                                    |            |              |  |
| 8  | W56HZV12PL578   |                       |                          |                                                                                                    | OK Cano    | el           |  |
| 9  | W56HZV12PL578   |                       | 2016-10-27               | N                                                                                                    | Select One | M            |  |

A success page displays letting the user know that they have successfully updated the contract.

| Contract Closeout Create +             | Search +                   |               | 👤 User : Kristin Smith Gov | × Exit |
|----------------------------------------|----------------------------|---------------|----------------------------|--------|
| Success INFO: You successfully updated | the following contract(s). |               |                            |        |
| Contract Number                        | Delivery Order Number      | Closeout Date | Hold Status                |        |
| W56HZV12PL578                          |                            | 2016-09-20    | Ν                          |        |
| W56HZV12PL578                          |                            | 2016-03-27    | Υ                          |        |
| W56HZV12PL578                          |                            | 2016-10-27    | Ν                          |        |
| W56HZV12PL578                          |                            | 2016-04-07    | Υ                          |        |
| W56HZV12PL578                          |                            | 2016-10-27    | Ν                          |        |
| W56HZV12PL578                          |                            | 2016-03-27    | Ν                          |        |
| A Home Help                            |                            |               |                            |        |